PS.此次匯出匯入功能僅限於使用者「手動輸入」之<u>單位或自訂群組</u> 若只是承辦人將自己常用的行文單位「新增至至個人通訊錄」,則必須請承辦 人在系統資料更新後再將那些常用單位重新加到個人通訊錄。

### 個人通訊錄匯出步驟

一、先「創文」

| 🏉 國立百雄節範大學公交   | 管理系统 - Windows Internet E | plorer 📮 🗖 🔀                                                          |
|----------------|---------------------------|-----------------------------------------------------------------------|
| 桌面 創稿作業        |                           |                                                                       |
| 創稿作業           |                           |                                                                       |
|                | 🖄 屬性變更 🛛 擋號               | A 行文機關 🖉 附件 🔀 會辦設定 🔚 登録取號 🔒 捨來草稿 🛃 格式轉換 🕴 👖 👔 125% 🚺 🖬 🔠 🗔 🗒 🛧 🗣 1 /1 |
| 卷宗資訊           | 🔺 🕞 🗁 💥 📓 🖨               |                                                                       |
| <b>●</b> ④1(%) |                           | <ul> <li></li></ul>                                                   |

#### 二、進入「行文機關」

| 918 | 前作業                                             |                                                                                                    |                                                                                                    |            |                                                                                            |                                                                                                    |                                                                             |                                                                                                    |                                                                                                    |                             |
|-----|-------------------------------------------------|----------------------------------------------------------------------------------------------------|----------------------------------------------------------------------------------------------------|------------|--------------------------------------------------------------------------------------------|----------------------------------------------------------------------------------------------------|-----------------------------------------------------------------------------|----------------------------------------------------------------------------------------------------|----------------------------------------------------------------------------------------------------|-----------------------------|
|     | 所有本                                             | 91                                                                                                    | 正本                                                                                                    | 副本         |                                                                                            |                                                                                                    |                                                                             |                                                                                                    |                                                                                                    | <b>首略版示</b> 詳細列表 合併列印 💥     |
|     |                                                 | 創建群組                                                                                                    | 取消群組                                                                                                    | 50 C       | 快速加入                                                                                       | 紙                                                                                                    | 本                                                                           |                                                                                                    |                                                                                                    | 共用通訊錄 個人通訊線 組織 手動輸入         |
| 群組  | 序號                                              | 受文者名籍                                                                                                    |                                                                                                    |            |                                                                                            |                                                                                                    | 傳運方式                                                                        |                                                                                                    | 移除                                                                                                    | 新營群組                        |
|     |                                                 |                                                                                                    |                                                                                                    |            |                                                                                            |                                                                                                    |                                                                             |                                                                                                    |                                                                                                    | > 🎒 本校一級單位主管及本校附屬高級中學校長(紙本) |
|     |                                                 |                                                                                                    |                                                                                                    |            |                                                                                            |                                                                                                    |                                                                             |                                                                                                    |                                                                                                    | ▶ 🍰 888 (紙本)                |
|     |                                                 |                                                                                                    |                                                                                                    |            |                                                                                            |                                                                                                    |                                                                             |                                                                                                    |                                                                                                    | 🖕 🕨 🍰 實習輔導慮詳組(紙本)           |
|     |                                                 |                                                                                                    |                                                                                                    |            |                                                                                            |                                                                                                    |                                                                             |                                                                                                    |                                                                                                    | 為本校一級單位主管及本校附屬高級中學校長(紙本)    |
|     |                                                 |                                                                                                    |                                                                                                    |            |                                                                                            |                                                                                                    |                                                                             |                                                                                                    |                                                                                                    | ▶ 🍰 各一級行政及教學單位主管 (公布欄)      |
|     |                                                 |                                                                                                    |                                                                                                    |            |                                                                                            |                                                                                                    |                                                                             |                                                                                                    |                                                                                                    | ▶ 🎒 全校各單位 (紙本)              |
|     |                                                 |                                                                                                    |                                                                                                    |            |                                                                                            |                                                                                                    |                                                                             |                                                                                                    |                                                                                                    | ▶ 🍰 本校各單位主管 (紙本)            |
|     |                                                 |                                                                                                    |                                                                                                    |            |                                                                                            |                                                                                                    |                                                                             |                                                                                                    |                                                                                                    | 🐣 454645 (紙本)               |
|     |                                                 |                                                                                                    |                                                                                                    |            |                                                                                            |                                                                                                    |                                                                             |                                                                                                    |                                                                                                    | 🐣 品福園膳有限公司 (紙本)             |
| 4   |                                                 | 創建群組                                                                                                    | 取消群組                                                                                                    | <b>E</b> . | 快速加入                                                                                       | 紙本                                                                                                    | •                                                                           | ~                                                                                                    |                                                                                                    | 🕹 高雄市政府 (電子交換)              |
| 群組  | 序號                                              | 受文者名稱                                                                                                    |                                                                                                    |            |                                                                                            | 傳遞方:                                                                                                    | đ,                                                                          | 含附件                                                                                                    | 移除                                                                                                    | ↓ 國立高雄師範大學附屬高級中學(電子交換)      |
|     | 1                                               | 總務處文書編                                                                                                    | 1                                                                                                    |            |                                                                                            | 公布欄                                                                                                    | •                                                                           |                                                                                                    | 0                                                                                                    | 🕹 國立臺南大學 (電子交換)             |
|     |                                                 |                                                                                                    |                                                                                                    |            |                                                                                            |                                                                                                    |                                                                             |                                                                                                    |                                                                                                    | 🐣 教育部 (電子交換)                |
|     |                                                 |                                                                                                    |                                                                                                    |            |                                                                                            |                                                                                                    |                                                                             |                                                                                                    |                                                                                                    | 🖕 👶 教育部師資培育及藝術教育司 (電子交換)    |
|     |                                                 |                                                                                                    |                                                                                                    |            |                                                                                            |                                                                                                    |                                                                             |                                                                                                    |                                                                                                    | <u>له</u>                   |
|     | 41 15 20 16 16 16 16 16 16 16 16 16 16 16 16 16 | 4061年2月20日<br>1993年1日<br>1993年11日<br>1993年11日<br>1993年11日<br>1995年11日<br>1995年11日<br>1995年11日<br>1995年11日<br>1995年11日<br>1995年11日<br>1995年11日<br>1995年11日<br>1995年11日<br>1995年11日<br>1995<br>1111日<br>1995<br>1111日<br>1995<br>11111111111111111111111111111111 | <ul> <li>○時時十二</li> <li>○時時十二</li> <li>○時時十二</li> <li>○所有本別</li> <li>○別連群組</li> <li>戸號</li> <li>受欠者名募</li> <li>○別連群組</li> <li>戸號</li> <li>受欠者名募</li> <li>○別連群組</li> <li>○別連群組</li> <li>○別連群組</li> <li>○別連群組</li> <li>○○の</li> <li>○○の</li> <li>○○</li></ul> |            | <ul> <li>         ・ 新有本別         ・ 正本         ・ 副本         ・         ・         ・</li></ul> | ▲田裕和大学公文管理系統 Windows Jatemet Explorer  ● 日本  ● 日本  ● | 4日秋龍大学公文答理系統 - Windows Internet Explorer       ●時代市     ●       ●所有本別<正本<認本 | <ul> <li> ▲田道龍大学公文名述系統 - Windows Internet Explorer  ● 第4日第二次 回転作業  ▲ 所有本別 正本 副本  ▲ 別連整時編 取の消時相 (二 快速加入 紙本  群組 序號 受文名名稱  ▲ 印の前時相 取の消費相 (三 快速加入 紙本 ▼)  春藤方式  1 昭乃底文書相  ▲ の消費者 (二 日 昭万広文書相  ▲ のうまままままままままままままままままままままままままままままままままままま</li></ul> | ADN 部大外公文在理系統 + Windows Infernet Explorer            部級作業             務有本別         正本         副本             創建群組         取消器計組             創建群組         取消書計組             創建群組         取消書計組             創建群組         取消書計組             創建群組         取消書             部             部             日 |                             |

# 三、群組部分:

1.將一個群組拉到「正本」,然後按「匯出」。

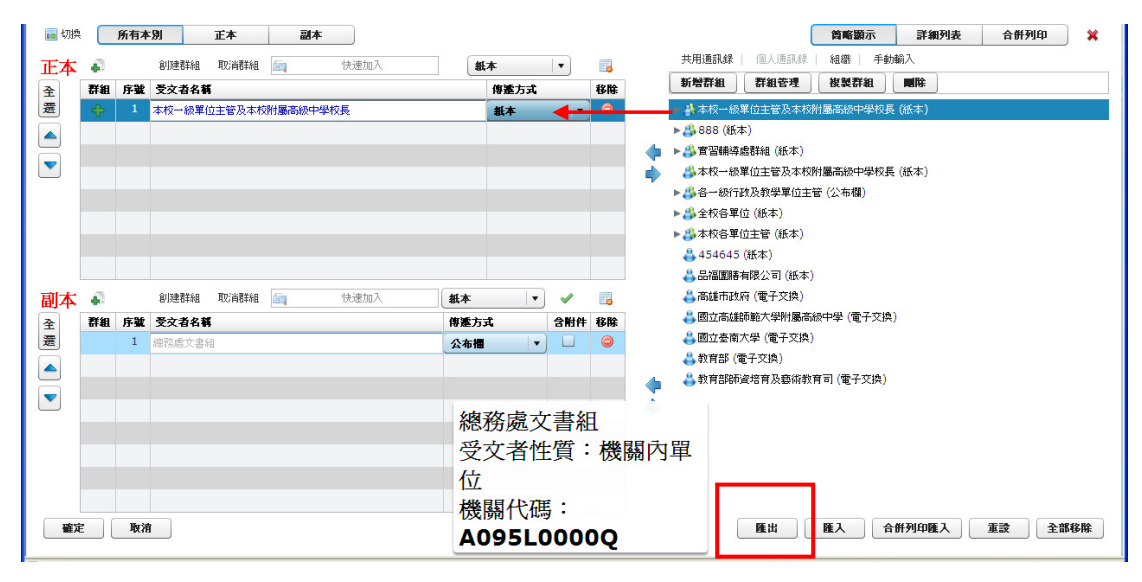

2.更改檔案名稱,以便以後匯入時方便尋找。 選擇 Microsoft Excel 97-2003 格式,然後「匯出」。

| 🏉 國立南    | 谁師範大學公                   | 文管理系统 - Windows Internet Explorer |                                                     |                        |
|----------|--------------------------|-----------------------------------|-----------------------------------------------------|------------------------|
| 点面       | 創稿作業                     |                                   |                                                     |                        |
| 💼 切換     | 所有                       | 本別 正本 副本                          | 1                                                   | 首略顯示 詳細列表 合併列印 🙀       |
| 正本       | <b>a</b>                 | 創建群組 取消群組 🔄 快速加入                  | ● ● ● ● ● ● ● ● ● ● ● ● ● ● ● ● ● ● ●               | 祖辯 手動輸入                |
| 谱        | 群組 序號                    | 受文者名籍                             | 傳遞方式 移除 新增群組                                        |                        |
| 除        | <b>4</b> 1               | 本校一級單位主管及本校附屬高級中學校長               | <b>銀本 🗣 🤤 🔹 小</b> 林平位主管及本校附屬                        | 高級中學校長 (紙本)            |
|          |                          |                                   | ▶ 🐉 888 (紙本)                                        |                        |
|          |                          |                                   | ■ 通過受文者 × ■ 副補導處群組(紙本)                              |                        |
|          |                          |                                   | <b>检案名稱:</b> 交一級單位主管及本校附屬/                          | 高級中學校長 (紙本)            |
|          |                          |                                   | 【位主管及本校附屬高級中學校長 .xls - 級行政及教學單位主管(2                 | 心布欄)                   |
|          |                          |                                   | 您要醒出哪些受交者?                                          |                        |
|          |                          |                                   | <ul> <li>所有本別受文者 (2)</li> <li>X各单位主管(紙本)</li> </ul> |                        |
|          |                          |                                   | ○ 所有 正本 ▼ 受文者 (1) 回面除有限公司(紙本)                       |                        |
| 司士       |                          | 創版建築学校8                           | <b>您要以哪種格式匯出?</b> 非市政府(電子交換)                        |                        |
| 副牛       | 1945 1975 1975 1975 1975 |                                   | ○ XMI 格式 立高雄師範大學附屬高級中                               | 學 (電子交換)               |
| 生産       | 1                        | (加茲皮士圭紹)                          | ○ CD1/18-1<br>立臺南大學 (電子交換)                          |                        |
|          |                          |                                   | <ul> <li>CSV far、</li> <li>F部(電子交換)</li> </ul>      |                        |
|          |                          |                                   | Microsoft Excel 97-2003 格式     f部師資培育及藝術教育司         | (電子交換)                 |
|          |                          |                                   | 匯出 取消                                               |                        |
|          |                          |                                   |                                                     |                        |
|          |                          |                                   |                                                     |                        |
|          |                          |                                   |                                                     |                        |
|          |                          |                                   |                                                     |                        |
| value of | e Thee                   | 54 C                              | EE LU EE                                            |                        |
| MEN.     | HR.                      | TH                                | ERE (T) ERE                                         |                        |
| ▲ 完成     |                          |                                   |                                                     | √ 信任的網站 🕢 + 🕄 100% ▼ 🐲 |

3.存到「桌面」或某個地方。

| 選取要下載的位   | 置,透過: edoc.n                                  | knu.edu.tw                   |                                                                                              | ? 🔀         |
|-----------|-----------------------------------------------|------------------------------|----------------------------------------------------------------------------------------------|-------------|
| 儲存於①:     | 🞯 桌面                                          | •                            | G 🕸 📂 🖽 -                                                                                    |             |
| 我最近的文件    | → 我的文件<br>我的電腦<br>网路上的芳鄰<br>IItanes<br>Skores |                              | <ul> <li>□ 工作資料</li> <li>□ 公交上課鎖</li> <li>□ 校長賀電</li> <li>□ 掃瞄檔</li> <li>□ 数學步驟</li> </ul>   | ₹影檔         |
| 点面        | FAD TOP<br>hip hop abs<br>Phose Lise Acts     |                              | <ul> <li>□ [1] □ [2] □</li> <li>□ 虚理公交</li> <li>□ 單位發</li> <li>□ 報修</li> <li>□ 測試</li> </ul> |             |
|           | Mal Hdat-0 2 9 1<br>mineral<br>music          |                              | □ 發文用201: □ 新資料夾 □ 新資料夾 (                                                                    | 20810<br>2) |
| 網路上的芳鄰    | 檔名(N):<br>存檔類型(T):                            | 本校一級單位主管及本校附屬高<br>所有檔案 (*.*) | 級中學校長<br>▼                                                                                   | 儲存(S)<br>取消 |
| 警告: 此檔案可能 | 是可執行的程式或                                      | 可能包含惡意內容,儲存或開啓詞              | 前諸多加注意。                                                                                      |             |

- 4.將所有「群組」都用以上方法匯出成各 excel 檔,即完成群組部分的匯出工作。 PS.請務必確認所有群組資料皆已匯出。
- 四、單筆受文者資料部分:
- 1.將所有受文機關資料,一筆一筆拉到左邊受文者區塊內。按「匯出」。
  - (如有一般常用電子收文機關單位,也可以一併匯出,以便之後匯入時可依據 手動新增回個人通訊錄)

| 🖉 國立南部          | 師範 | 大學公式 | 文管理系统 - Windows Internet Explorer |             |                                                                                                    |
|-----------------|----|------|-----------------------------------|-------------|----------------------------------------------------------------------------------------------------|
| 桌面              | 創稿 | 祚業   |                                   |             | 🗠 da se esta de la companya de la companya de |
| 💼 切換            |    | 所有本  | 別 正本 副本                           |             | 箇略顯示 詳細列表 合併列印 💥                                                                                                    |
| 正木              |    |      | 創建群組 取消群組 🔄 快速加入                  | 紙本          | 共用通訊錄   個人通訊錄   組織   手動輸入                                                                                                    |
| 金               | 群網 | 序號   | 受交者名籍                             | 傳遞方式 移除     | 新増群組                                                                                                    |
| 遷               |    | 1    | 454645                            | ▼ 紙本 ▼ 🤤    | ▶ 👶 本校一級單位主管及本校附屬高級中學校長(紙本)                                                                                                    |
|                 |    | 2    | 品福團時有限公司                          |             | ▶ 👶 888 (紙本)                                                                                                    |
|                 |    | 3    | 高雄市政府                             | ● ● ● ●     | ▶ 👶 寳習輔導處群組(紙本)                                                                                                    |
|                 |    | 4    | 國立高雄師範大學附屬高級中學                    |             | 二、一、二、二、二、二、二、二、二、二、二、二、二、二、二、二、二、二、二、二                                                                                                    |
|                 |    | 5    | 國立臺南大學                            | 電子交換 🔻 🔍    | ▶ 🎒 各一級行政及教學單位主管 (公布欄)                                                                                                    |
|                 |    | 6    | 教育部                               | 重子交換・マー     | ▶ ● 全校各単位(版本) ▶ ● 古坊名留信十四(版本)                                                                                                    |
|                 |    | 7    | 教育部師資培育及藝術教育司                     | 電子交換 - 2    | 454645(新本)                                                                                                    |
|                 |    |      |                                   |             | 品価値勝有限公司(紙本)                                                                                                    |
| 副木              | -  |      | 創建群組 取消群組 🔄 快速加入                  | <b>抵本</b>   | 高雄市政府(電子交換)                                                                                                    |
| <b>中</b> 」<br>一 | 群組 | 序號   | 受文者名籍                             | 傳遞方式 含酸件 移除 | 🕹 國立高雄師範大學附屬高級中學 (電子交換)                                                                                                    |
| 霻               |    | 1    | 總務處文書組                            | 公布櫃 🔻 🗆 🔍   | る 國立臺南大學 (電子交換)                                                                                                    |
|                 |    |      |                                   |             | 🕹 教育部 (電子交換)                                                                                                    |
|                 |    |      |                                   | +           | 教育部時貨培育及藝術教育司(電子交換)                                                                                                    |
|                 |    |      |                                   | •           |                                                                                                    |
|                 |    |      |                                   |             |                                                                                                    |
|                 |    |      |                                   |             |                                                                                                    |
|                 |    |      |                                   |             |                                                                                                    |
|                 |    |      |                                   |             |                                                                                                    |
| 確定              |    | 取洋   |                                   |             | 隆出 隆入 合併列印隆入 憲設 全部移除                                                                                                    |
| <u> </u> 完成     |    |      |                                   |             | □ ✓ 信任的網站 👍 + 🔍 100% + 🛒                                                                                                    |

### 2.更改檔名,以便之後查詢。

| 選擇 | Microsoft Excel | 97-2003 | 格式 | 「匯出」 |
|----|-----------------|---------|----|------|
|----|-----------------|---------|----|------|

| 🌈 國立育論 | 的称力    | (學公   | 文管理系统 - Windows Internet Explorer        |                                 |                                      |
|--------|--------|-------|------------------------------------------|---------------------------------|--------------------------------------|
| 点面     | 918    | 作業    |                                          |                                 | •                                    |
| 📊 切換   |        | 所有才   | 別正本副本                                    |                                 | 筒略顯示 詳細列表 合併列印 💥                     |
| 正本     | ą.     |       | 創建群組 取消群組 🔄 快速加入                         | 紙本 🔹 📑                          | 共用通訊録   個人通訊録   組織   手動輸入            |
| 全      | 群組     | 序號    | 受文者名募                                    | 傳遞方式 移除                         | 新增群組                                 |
| 選      |        | 1     | 454645                                   | 紙本 🔻 😑 🕨                        | 👶 本校一級單位主管及本校附屬高級中學校長(紙本)            |
|        |        |       | 品福鳳膳有限公司                                 | 紙本 🔻 🥥 🕨                        | 888 (紙本)                             |
|        |        | 3     | 高雄市政府                                    | 匯出受文者                           | × 習輔導處群組(紙本)                         |
|        |        | 4     | 國立高雄師範大學附屬高級中學                           | 檔案名稱:                           | 反一級單位主管及本校附屬高級中學校長 (紙本)              |
|        |        | 5     | 國立臺南大學                                   | 軍筆資料 .                          | xls 一級行政及教學單位主管(公布欄)                 |
|        |        | 6     | 教育部                                      | 您要匯出哪些受交者?                      | 反各単位(紙本) 5.5 ₩(++)*** (4(++))        |
|        |        | 7     | 教育部師資培育及藝術教育司                            | <ul> <li>所有本別受文者 (8)</li> </ul> | X合率(1111年)<br>4645(1111年)            |
|        |        |       |                                          | ○ 所有 正本 ▼ 受文者 (7)               | 9090 (III本)<br>回聞誌本現(小司 (紙木)         |
| 司本     |        |       | ⑥(防患素羊糸目 百匹治素羊糸目 (細) (中)市市□ 3            | 您要以哪種格式匯出?                      | manifer(1995,50)(1004)<br>自市政府(電子交換) |
| 副牛     | 322.50 | 17.56 | 11/2017/11 00/101/11 000 (2000)<br>美方米夕彼 | O XMI 48 <del>π</del> t         | 2高雄師範大學附屬高級中學 (電子交換)                 |
| 至震     | 61481  | 11    | 文文省有朝<br>(1077)成立中的                      |                                 | D 臺南大學 (電子交換)                        |
|        |        |       |                                          | O CSV 1810                      | F部 (電子交換)                            |
|        |        |       |                                          | Microsoft Excel 97-2003 格式      | 有部師資培育及藝術教育司 (電子交換)                  |
| -      |        |       |                                          | 藤出 取消                           |                                      |
|        |        |       |                                          |                                 |                                      |
|        |        |       |                                          |                                 |                                      |
|        |        |       |                                          |                                 |                                      |
|        |        |       |                                          |                                 |                                      |
|        |        |       |                                          |                                 |                                      |
| 確定     |        | 取泪    | Ť.                                       |                                 | 匯出 匯入 合併列印匯入 重設 全部移除                 |
|        |        |       |                                          |                                 | □□                                   |
| 🛓 元旅   |        |       |                                          |                                 |                                      |

## 3.將檔案存在桌面或任何地方。

| 選取要下載的位       | 置,透過: edoc.ı                                 | ıknu.edu.tw  |                                                            | ? 🛛                    |
|---------------|----------------------------------------------|--------------|------------------------------------------------------------|------------------------|
| 儲存於①:         | 🞯 点面                                         |              | - 🕜 🕸 🔛 -                                                  |                        |
| 我最近的文件        | ☐ 我的文件 ♂ 我的電腦 ○ 網路上的芳鄉                       |              | □ 工作資: □ 公交上: □ 校長賀:                                       | 料<br>課錄影檔<br>電         |
| <b></b><br>兵面 | ₽ iTuss<br>Skyss<br>書 藝 <sup>20</sup>        |              | □掃瞄檔 ○ 教學步! ○ 處理公:                                         | <b>骤</b><br>文          |
|               | FAC TOP<br>hip hop she<br>iPhoneLine.hoc     | esiokanīcol  | □ 單位發 □ 報修 □ 測試                                            |                        |
| また<br>我的電腦    | Mai Edin ().2.9.<br>mirana<br>mirana<br>muan |              | <ul> <li>□ 發文用:</li> <li>□ 新資料:</li> <li>□ 新資料:</li> </ul> | 20120810<br>夾<br>夾 (2) |
|               | <                                            |              |                                                            | >                      |
| 網路上的芳鄰        | 檔名(N):                                       | 単筆資料         | •                                                          | 儲存(S)                  |
|               | 存檔類型(I):                                     | 所有檔案 (*.*)   | •                                                          | 取消                     |
| 警告: 此檔案可能     | 2是可執行的程式或                                    | 可能包含惡意內容,儲存或 | <mark>開</mark> 啓前諸多加注意。                                    |                        |

4.確認所有單筆受文資料都有匯出後,即完成匯出工作。